### Samverka.nu

Hitta PRAO-platser

Registrera egna PRAO-platser

### Logga in via Skolportalen

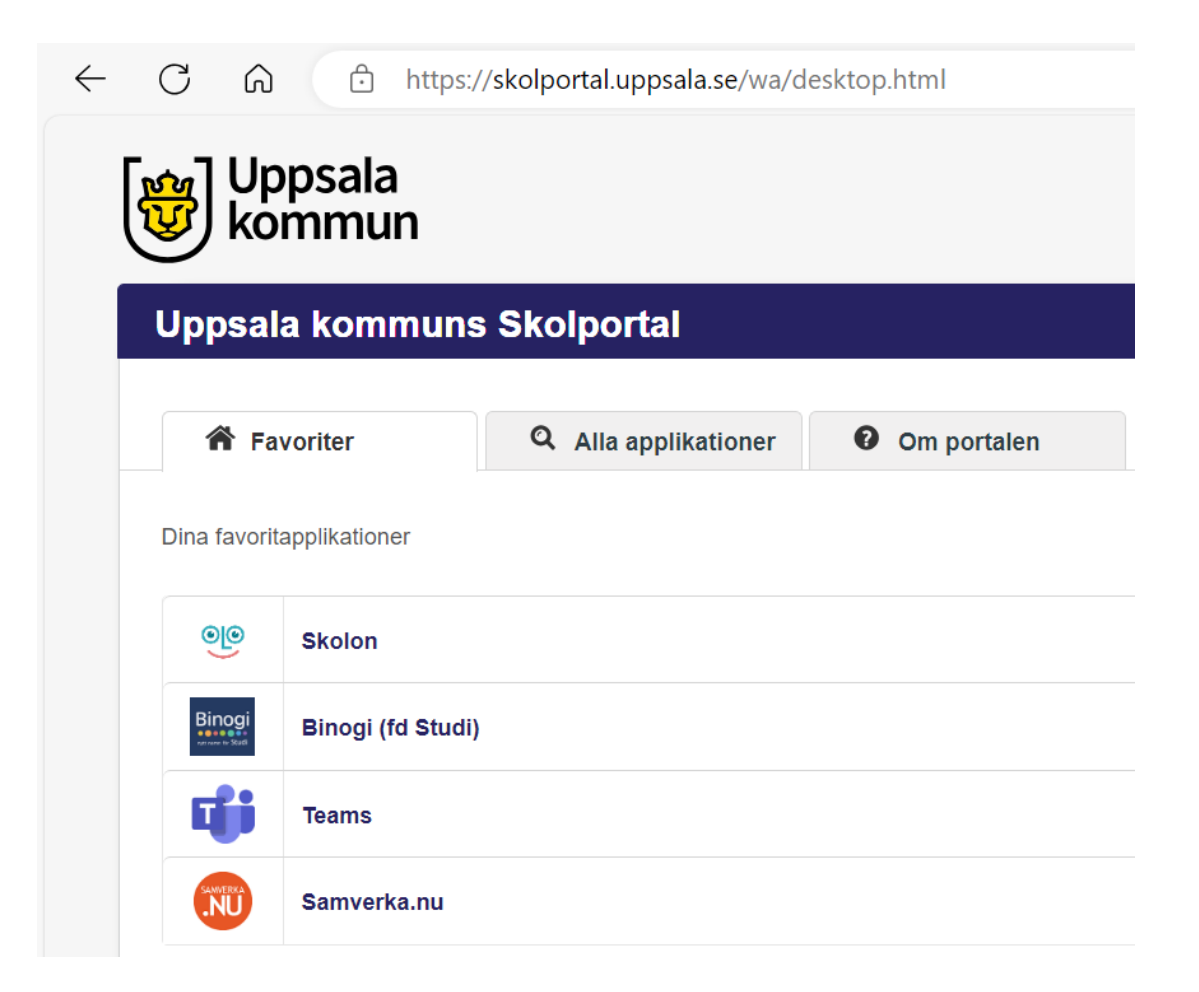

#### Klicka på Skolfederation

| SAMPERA |                                                                              | Om Logga in |
|---------|------------------------------------------------------------------------------|-------------|
|         | Logga in<br>Epostadress<br>Lösenord<br>Kom ihåg mig?<br>Glömt ditt lösenord? | Logga in    |
|         | Skollederation                                                               |             |

### Välj Uppsala i rullistan för att logga in.

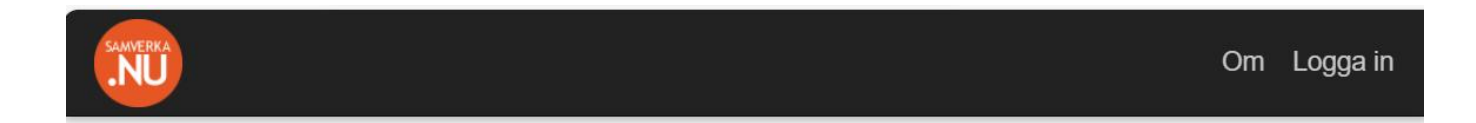

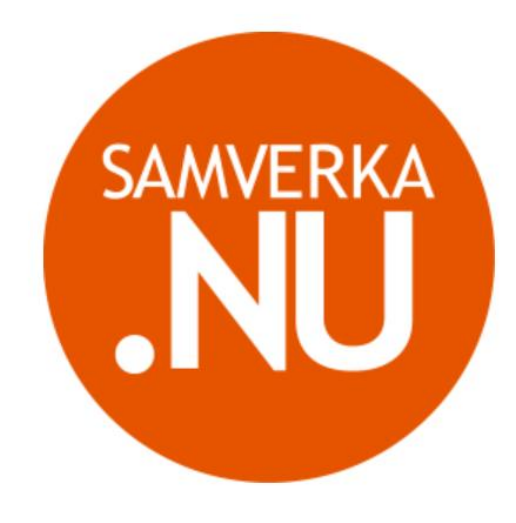

#### Logga in

Inloggning mot skolfederationen

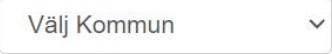

# Under fliken **Min Praktik** kommer du hitta information om din önskade plats eller din egna registrerade plats.

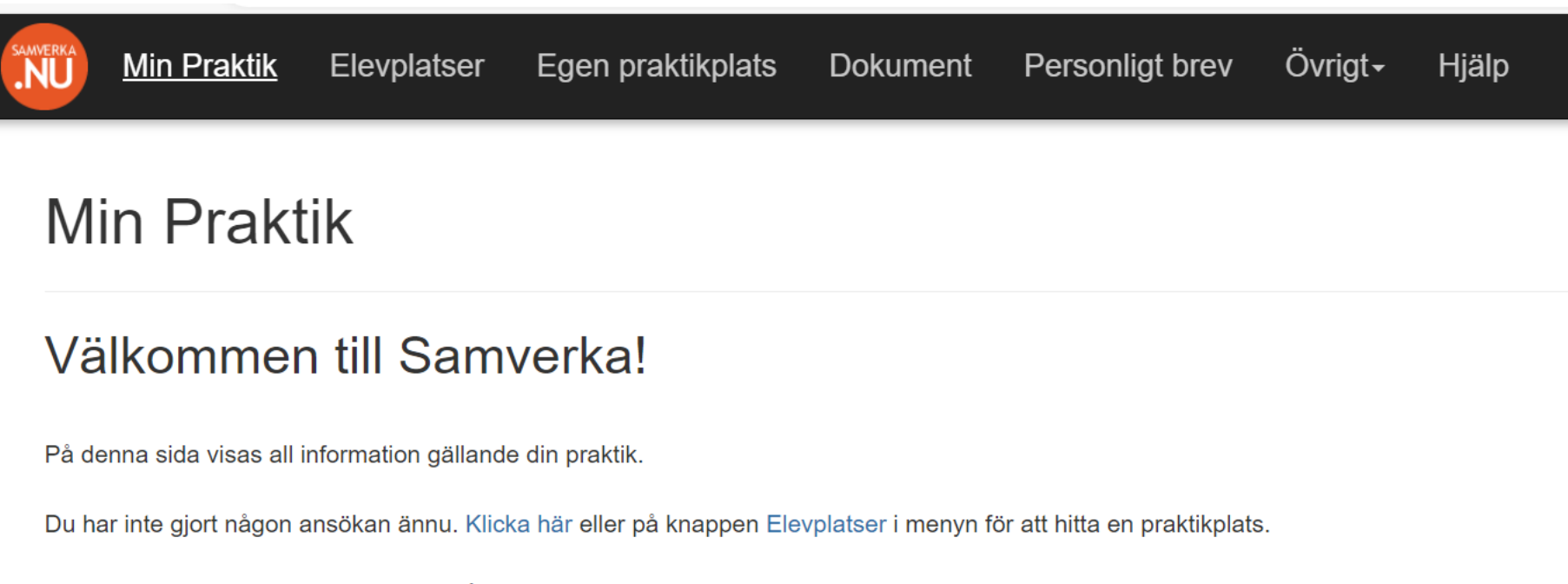

Viktiga dokument och länkar hittar du på sidan Dokument

Om du har några frågor eller funderingar så ta då kontakt med praktiksamordnaren på din skola.

#### Under fliken **Elevplatser** hittar du redan registrerade praktikplatser. Ange datum och sök. Hittar du en plats kan du göra en ansökan.

| SAMVERKA | <u>Min Praktik</u>  | Elevplatser  | Egen praktikplats | Dokument | Perso | onligt brev   | Övrigt <b></b> ≁ | Hjälp             |      |
|----------|---------------------|--------------|-------------------|----------|-------|---------------|------------------|-------------------|------|
| EI       | evplats             | er           |                   |          |       |               |                  |                   |      |
| AI       | la Yrkesområden     | ~            | Alla yrken        | ~        | G     | Grundskola    |                  |                   | S    |
| 20       | 24-10-21            |              | 2024-10-25        |          | S     | Sök           |                  |                   | Re   |
| Arb      | oetsplats ▲         |              | Praktikplats      |          | Le    | ediga platser | Datum            | I                 | Sta  |
| 7-e      | leven               |              | butik             |          | 1     | plats         | 2024-1           | 0-21 - 2024-10-25 | upp  |
| Ast      | radens förskola     |              | Astradens försk   | cola     | 1     | plats         | 2024-1           | 0-21 - 2024-10-25 | Stor |
| Bali     | ingsta förskola     |              | Förskola          |          | 1     | plats         | 2024-1           | 0-21 - 2024-10-25 | Upp  |
| Ber      | nadotte vård och or | nsorgsboende | Praktikplats 1    |          | 4     | platser       | 2024-1           | 0-21 - 2024-10-25 | UPF  |
| Cod      | op Storvreta        |              | Coop Storvreta    |          | 1     | plats         | 2024-1           | 0-21 - 2024-10-25 | Stor |

1 plats

2 platser

2 platser

2024-10-21 - 2024-10-25

2024-10-21 - 2024-10-25

2024-10-21 - 2024-10-25

Upp

Upp

Upp

Danmarks förskola

Sävja förskola

Restaurang

Danmarks och Sävja förskolor

Danmarks och Sävja förskolor

https://samverka.nu/Internship

#### Under fliken **Personligt brev** skriver du några rader om vem du är, intressen och förväntningar av din PRAO

| SAMVERKA<br>NU | Min Praktik                    | Elevplatser | Egen praktikplats | Dokument | Personligt brev | Övrigt- |
|----------------|--------------------------------|-------------|-------------------|----------|-----------------|---------|
| Pe             | ersonlig                       | t brev      |                   |          |                 |         |
| Skr            | iv ditt personliga bi          | rev här     |                   |          |                 |         |
|                |                                |             |                   |          |                 |         |
|                |                                |             |                   |          |                 |         |
|                |                                |             |                   |          |                 |         |
|                |                                |             |                   |          |                 |         |
|                |                                |             |                   |          |                 | li      |
| https://samv   | Tillbaka<br>erka.nu/Home/About |             | Spara             |          |                 |         |

# Välj fliken **Egen praktikplats** för att registrera en plats som du själv har skaffat.

| ERKA<br>U       | <u>Min Praktik</u>  | Elevplatser      | Egen praktikplats | Dokument                         | Personligt brev | Övrigt- |  |  |  |
|-----------------|---------------------|------------------|-------------------|----------------------------------|-----------------|---------|--|--|--|
| <u>e</u> l      |                     | on nrok          | tikolata          |                                  |                 |         |  |  |  |
| Jr              | kapa eg             | en prak          | likpials          |                                  |                 |         |  |  |  |
| Arbet           | tsplats *           |                  |                   |                                  |                 |         |  |  |  |
| Nils            | son Åkeri           |                  |                   |                                  |                 |         |  |  |  |
| Prakt           | ikplats *           |                  |                   |                                  |                 |         |  |  |  |
| Las             | tbilsförare         |                  |                   |                                  |                 |         |  |  |  |
| Kontaktperson * |                     |                  | Kontak            | Kontaktpersonens telefonnummer * |                 |         |  |  |  |
| Per Nilsson     |                     |                  | 072-4             | 072-45885658                     |                 |         |  |  |  |
| Konta           | aktpersonens ema    | ail *            |                   |                                  |                 |         |  |  |  |
| Per             | Nilsson@mail.com    | n                |                   |                                  |                 |         |  |  |  |
| Adres           | ss *                |                  |                   |                                  |                 |         |  |  |  |
|                 | njägon 10 (proktika | alatsons adross) |                   |                                  |                 |         |  |  |  |

En mailadress är nödvändig då all kommunikation med arbetsplatsen sker via mail.

https://samverka.nu/Internship ikplatsens postnummer och ort)

## Avslutningsvis

När din registrerade plats eller ansökan är godkänd och praktikplatsens mejladress korrekt så skickas praktikkort ut till elev och praoplats två veckor innan start eller samma kväll om det är kortare tid än två veckor kvar.

### Lycka till!